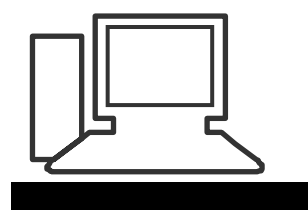

www.computeria-olten.ch Monatstreff für Menschen ab 50

Merkblatt 72

## Zellen sperren in Excel Tabelle

(Excel 2010)

|    | А         | В    | С    | D     | 1) Tabollo orstollon  |
|----|-----------|------|------|-------|-----------------------|
| 1  | Monat     | Α    | В    | Total | i.) labelle erstellen |
| 2  | Januar    | 15   | 250  | 265   |                       |
| 3  | Februar   | 35   | 237  | 272   | Editieren             |
| 4  | März      | 55   | 224  | 279   |                       |
| 5  | April     | 75   | 211  | 286   | Korrigiorop           |
| 6  | Mai       | 95   | 198  | 293   | Konigieren            |
| 7  | Juni      | 115  | 185  | 300   |                       |
| 8  | Juli      | 135  | 172  | 307   | Formatieren           |
| 9  | August    | 155  | 159  | 314   |                       |
| 10 | September | 175  | 146  | 321   |                       |
| 11 | Oktober   | 195  | 133  | 328   |                       |
| 12 | November  | 215  | 120  | 335   |                       |
| 13 | Dezember  | 235  | 107  | 342   |                       |
| 14 | Total     | 1500 | 2142 | 3642  |                       |
| 15 |           |      |      |       |                       |
|    |           |      |      |       |                       |

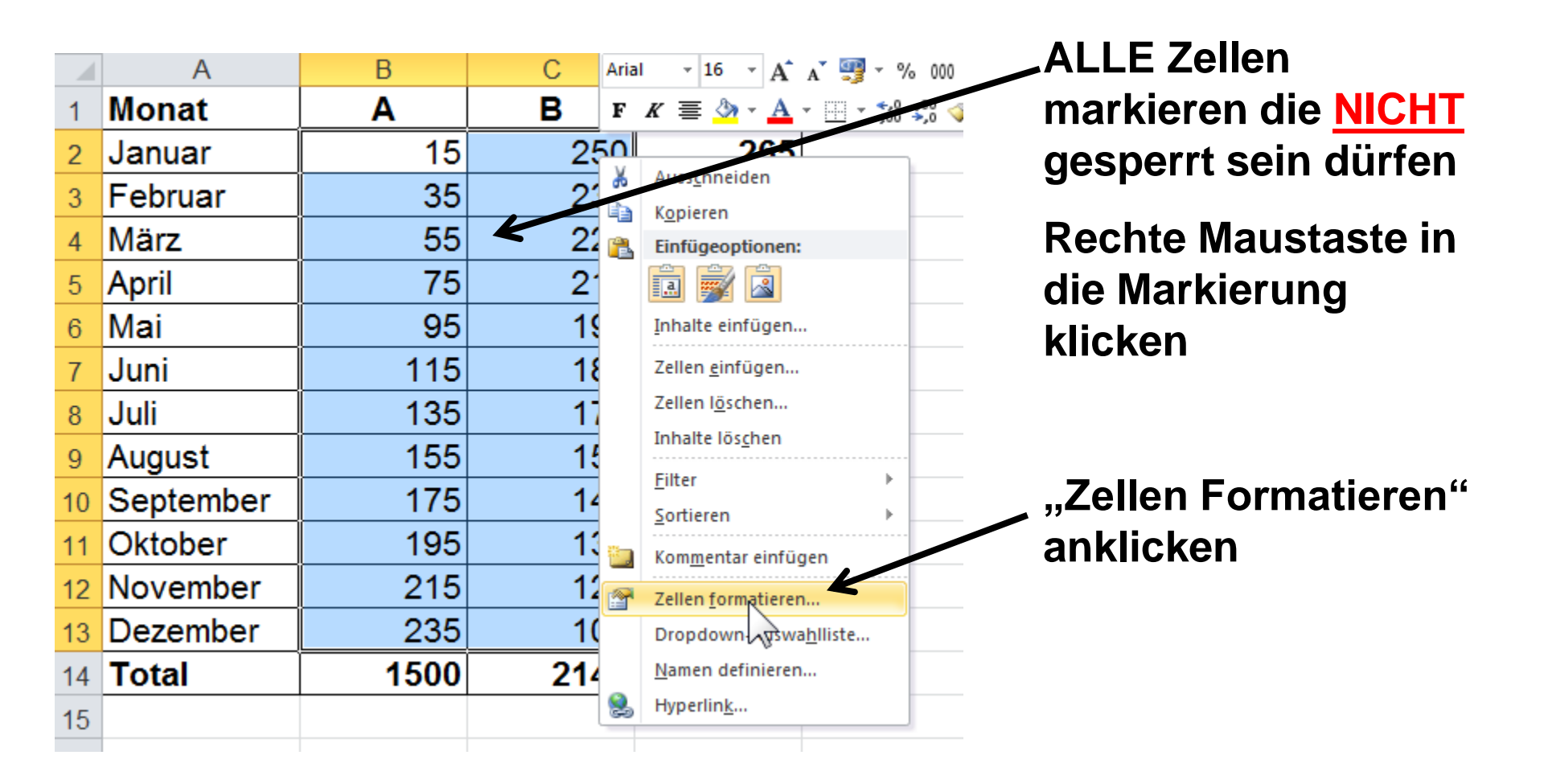

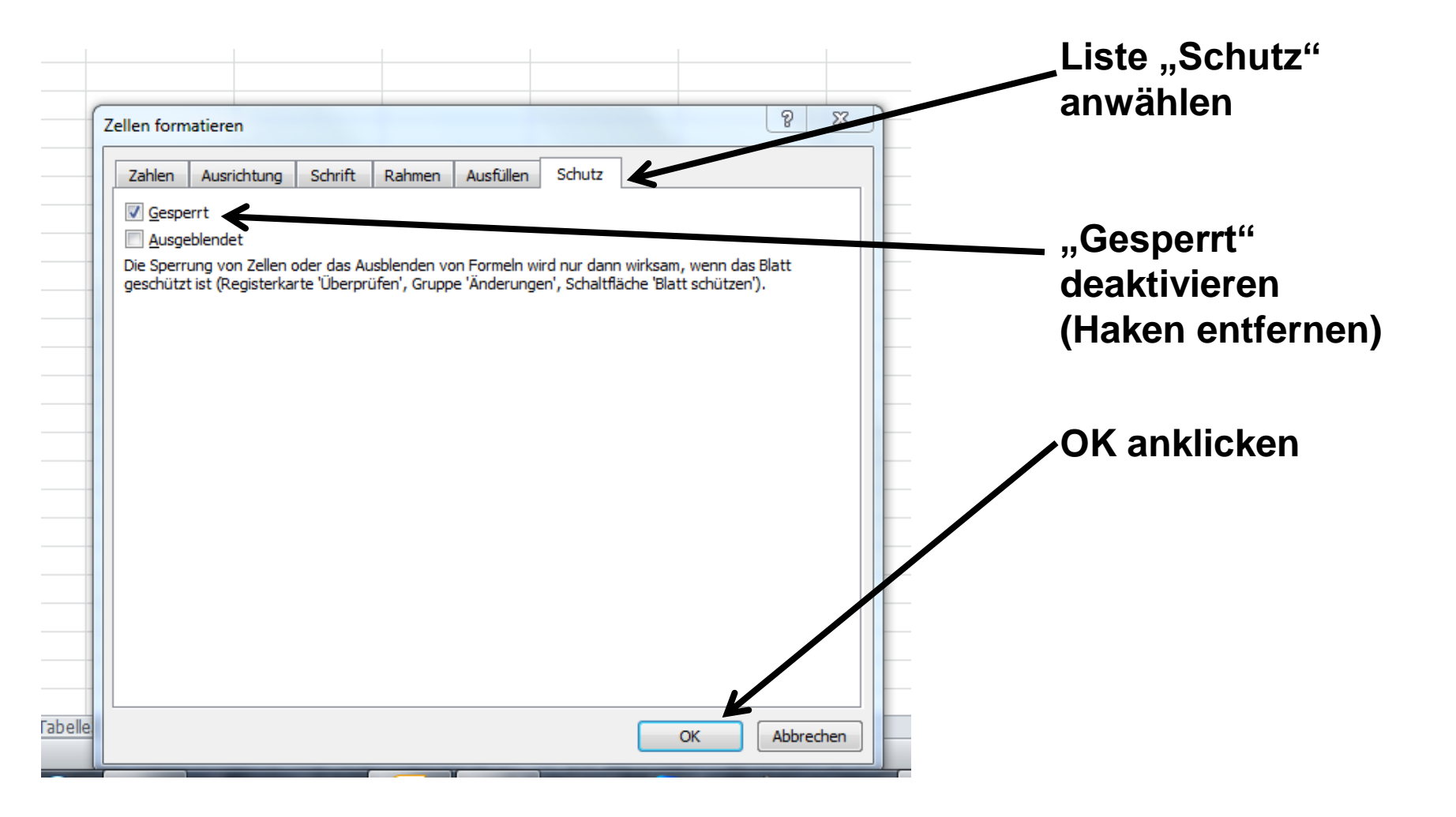

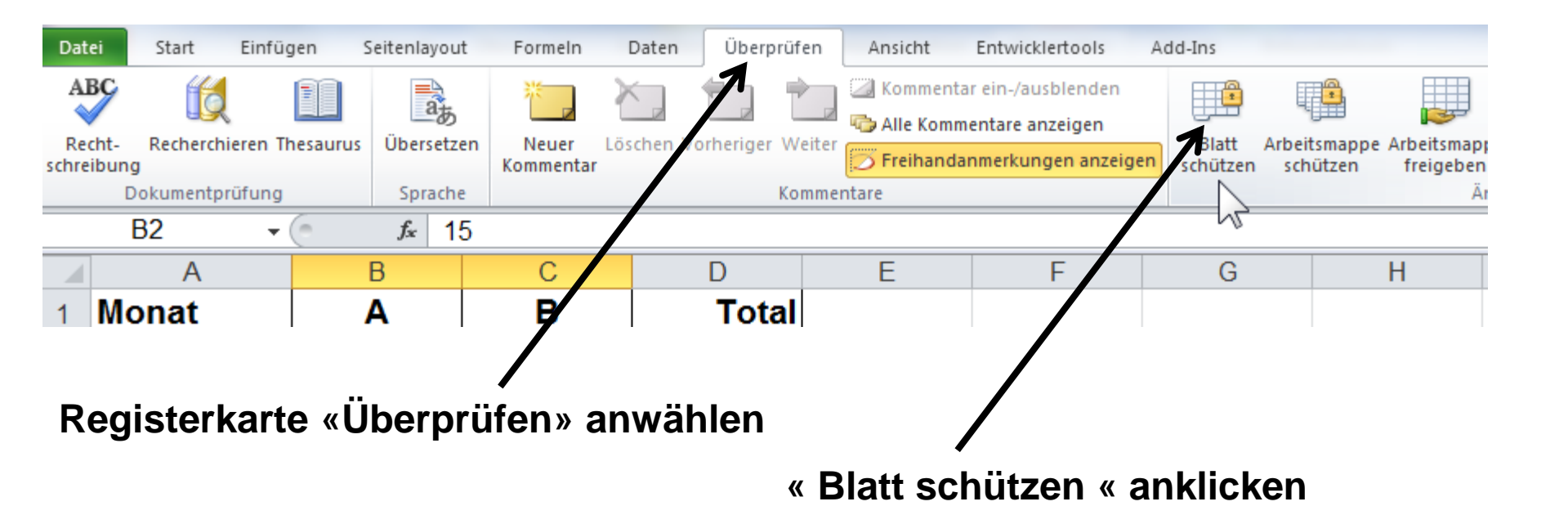

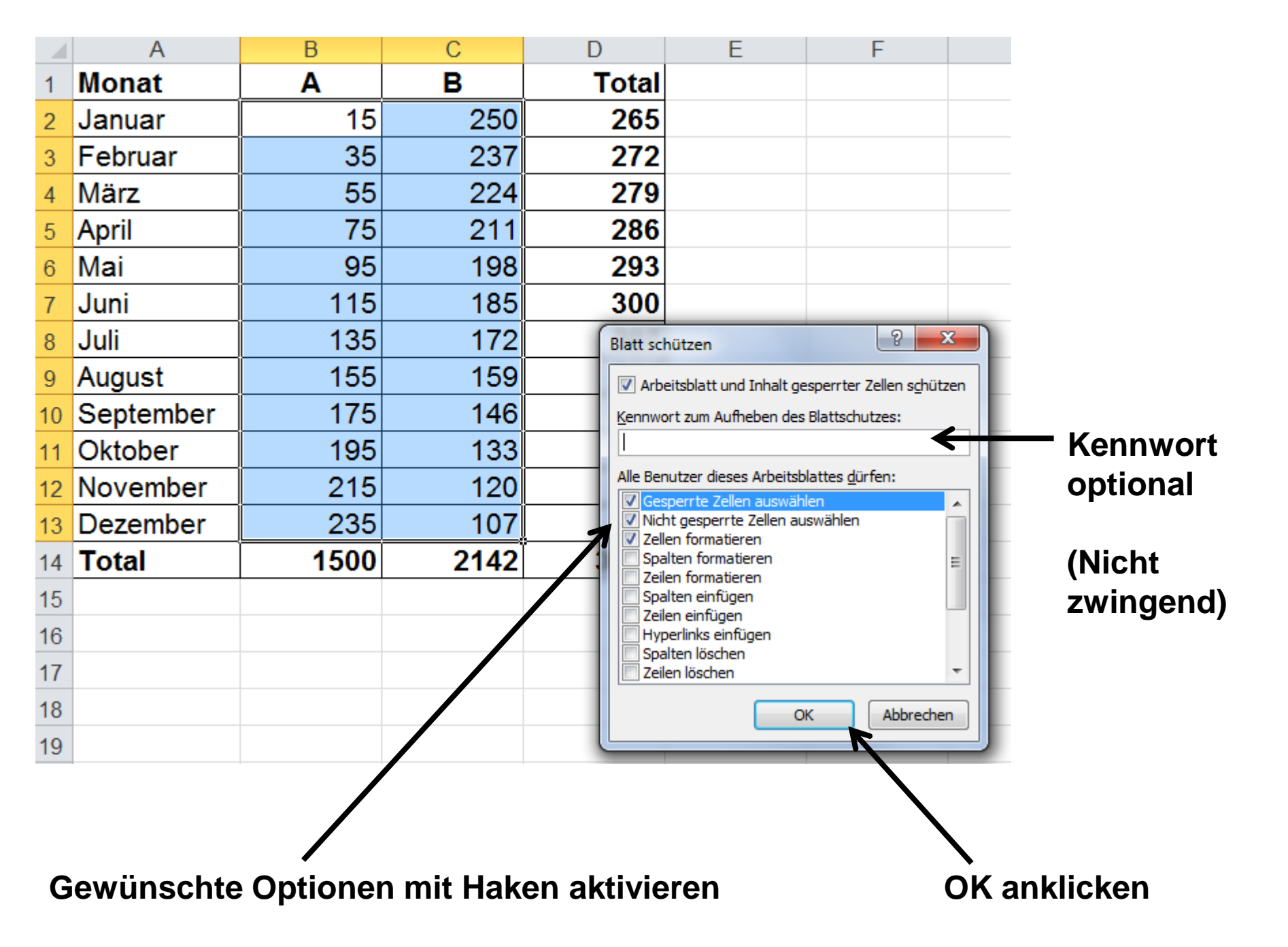

| [   | Daten Überprüf    | en Ansicht | Entwicklertools                                                 | Add-Ins                                    |
|-----|-------------------|------------|-----------------------------------------------------------------|--------------------------------------------|
| Lös | chen Vorheriger W | eiter      | ntar ein-/ausblenden<br>nmentare anzeigen<br>danmerkungen anzei | gen Blattschutz Arbeitsn<br>aufheben schüt |
|     | Ко                | 16         |                                                                 |                                            |
|     | D                 | E          | F                                                               | G                                          |
|     | Total             |            |                                                                 |                                            |
| 50  | 265               |            |                                                                 |                                            |
| 37  | 272               |            |                                                                 |                                            |
| 24  | 279               |            |                                                                 |                                            |
| 11  | 286               |            |                                                                 |                                            |

## Zum Bearbeiten der gesperrten Zellen «Blattschutz aufheben» anklicken

www.computeria-olten.ch AE